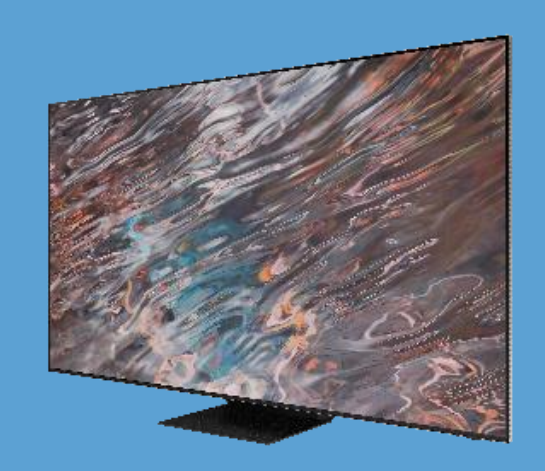

## SAMSUNG

Consumer RS232 Control Worksheet

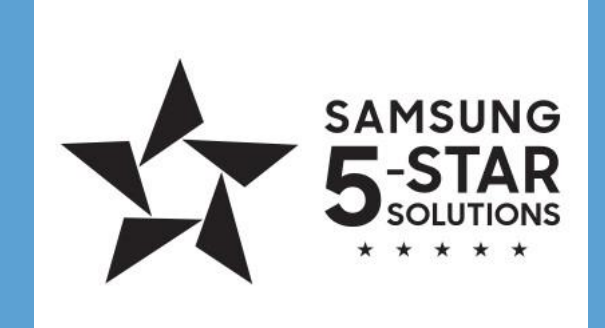

Most Samsung Consumer TVs can be controlled via RS232. Control can be through the USB port using a Samsung proprietary dongle or via the native 3.5mm ExLink port. Some models are not supported, however. Some of the Samsung Entry-Level TVs may have chipset limitations that prevent complete control from Serial Commands.

If the Samsung TV has a native 3.5mm ExLink port (currently Q70 and above) there are no additional settings that need to be adjusted in the TV, just plug and play. Using a model that requires the USB dongle (8000 or Q60) means a few settings in the TV need to be turned on for control to work.

### Setting up the USB to ExLink Dongle

- 1. With a Samsung IR remote.
- 2. While the TV is in the Off state hit Mute -1 8 2 Power
- 3. In the Service Menu navigate to Control Sub Option
- 4. Ensure **EXT Link Support** and **USB Serial** options are **ON**

| Serial Log On/Off       |     |
|-------------------------|-----|
| Watchdog                | ON  |
| Fast Boot in Production | OFF |
| USB Serial              | ON  |

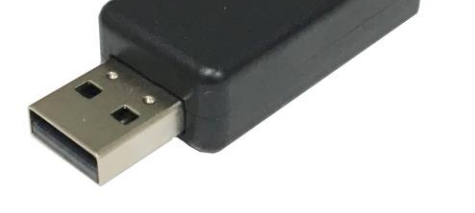

- 5. Once the options are turned on in the service menu, power off the TV for them to be set.
- 6. \*\*Try switching the USB Port if you have any issues with control!

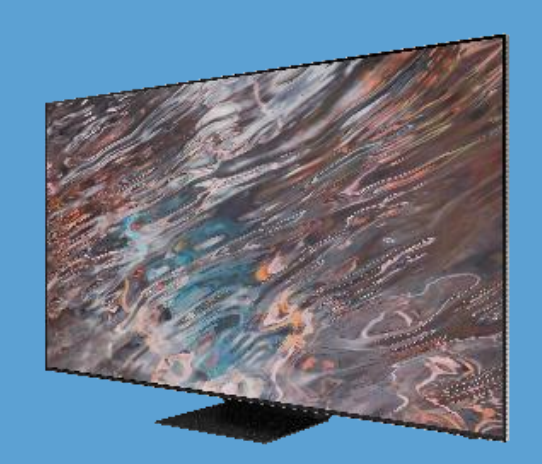

## SAMSUNG

Consumer RS232 Control Worksheet

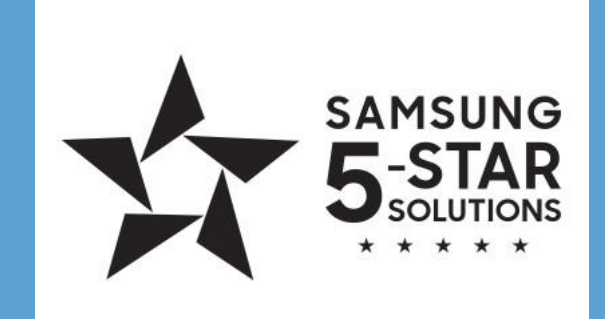

Samsung Consumer models will use a string of hex numbers to form a command line. These commands are different than those used in the Commercial models. A full list of the commands can be found at the end of this document.

# 08x22x00x00x001xD5 (OFF)

08x22 are fixed and will be the same for every consumer display command.

The middle 4 are the command. See command list at the end of this document. The last number will be the Checksum. This is a calculated number based on the command. See below.

### **Calculating a Checksum**

The Checksum is calculated by adding all numbers in the command line and subtracting the total from 256 (FF+1). Using the Off Command:

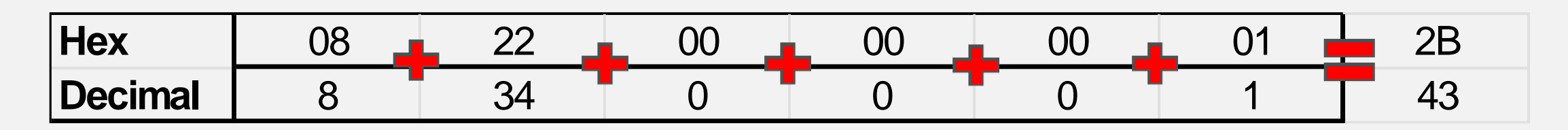

If we add everything up we get 43 (2B in Hex). We take 256 and subtract 43 to get 213. Converting that back to Hex gives us D5. There it is, your Checksum is **D5**.

The 3.5mm pin-out is as follows:

- Tip: Received Data (2)
- Ring: Transmitted Data (3)
- Sleeve: Ground (5)

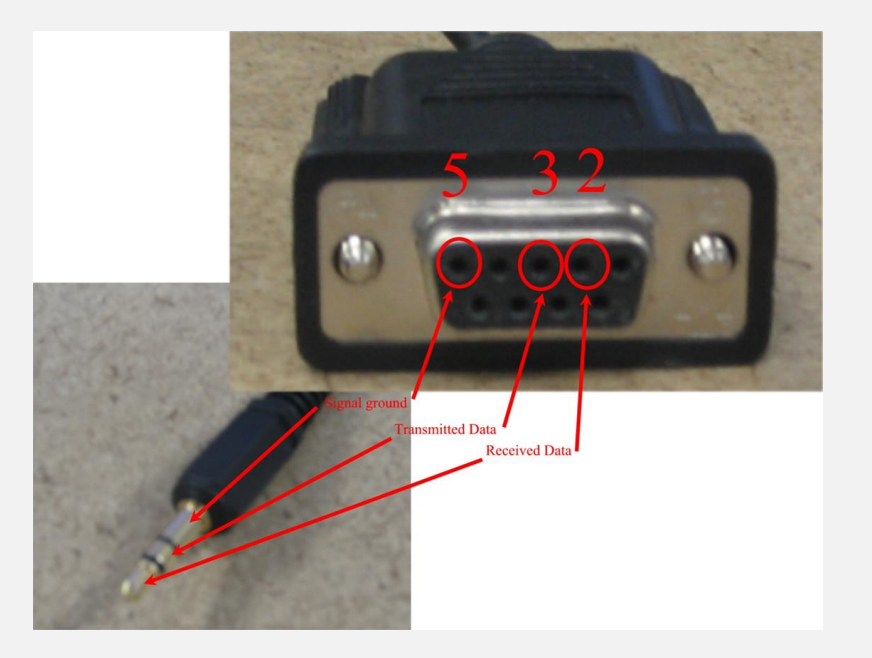

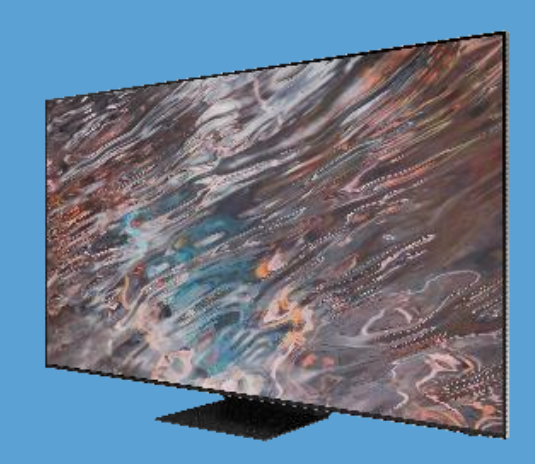

## SAMSUNG

Consumer **RS232** Control Worksheet

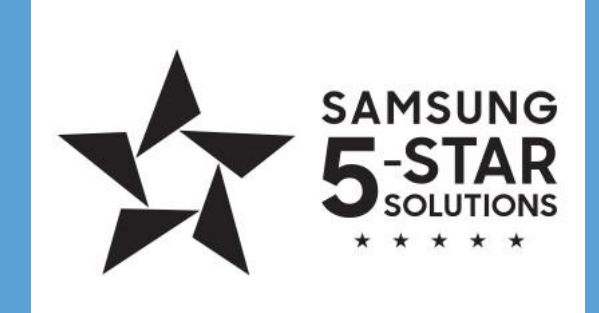

#### Check RS232 Via Your Computer.

Samsung Test App is a great tool for quick and easy testing. You can test commands, port activity, USB dongle, checksums, etc.

- Download the app <u>SamTvControlLite.zip</u> 1.
- Connect your computer's COM Port to the TV's 3.5mm ExLink port 2.
- Launch the app to start testing! 3.

1. Choose the **RS232** Port Select (the PC must be connected) and click "Connect"

1. Use either the Direct Command or Group Commands to control the display

1. After sending, the app should display the command line and receive a "success" feedback

|                                          |                | -030CF1 /                               |
|------------------------------------------|----------------|-----------------------------------------|
| 🖳 Samsung TV Contol                      | – 🗆 X          | Samsung TV Contol – – ×                 |
| RS232 Connections<br>Connect Disconnect  | Direct Command | RS232_Connections Direct Command        |
| RS232 Port Select                        | Send           | RS232 Port Select Send                  |
| COM3<br>Commands<br>GROUP SubGROUP Sub-S | SubGROUP       | Commands<br>GROUP SubGROUP Sub-SubGROUP |

| Send |   |                                                                              | Send                                                           |
|------|---|------------------------------------------------------------------------------|----------------------------------------------------------------|
|      | ^ | Sending:<br>0x08 0x22 0x00 0x00 0x00<br>Sending:<br>0x08 0x22 0x00 0x00 0x00 | 0x02 0xD4 Receiving: 03 0C F1<br>0x01 0xD5 Receiving: 03 0C F1 |
|      |   |                                                                              |                                                                |
|      |   |                                                                              |                                                                |
|      | ~ |                                                                              |                                                                |

| Image: Control         Control                                                                                                    | General | Power             | Power                                |                    |      |               |              |                                    | Comment       | KEY Map               | Value        |
|----------------------------------------------------------------------------------------------------|---------|-------------------|--------------------------------------|--------------------|------|---------------|--------------|------------------------------------|---------------|-----------------------|--------------|
| Dat         Dat         Dat <thdat< th=""> <thdat< th=""> <thdat< th=""></thdat<></thdat<></thdat<>                                                                                                    | Gonordi |                   | Off                                  |                    | 0,00 | 0,00          | 0,00         | 0x00                               |               | KEY_SOURCE            | 0x01         |
| Dota:         Nod         Dot         Dot <thdot< th=""> <thdot< td="" th<=""><td></td><td></td><td>On</td><td></td><td></td><td></td><td></td><td>0x02</td><td></td><td>KEY_POWER</td><td>0x02</td></thdot<></thdot<>                                                                                                    |         |                   | On                                   |                    |      |               |              | 0x02                               |               | KEY_POWER             | 0x02         |
| Anno         Anno         Anno <th< td=""><td></td><td>Volume</td><td></td><td></td><td>0x01</td><td>0x00</td><td>0x00</td><td>(0~100)</td><td></td><td>KEY_SLEEP<br/>KEY 1</td><td>0x03</td></th<>                                                                                                    |         | Volume            |                                      |                    | 0x01 | 0x00          | 0x00         | (0~100)                            |               | KEY_SLEEP<br>KEY 1    | 0x03         |
| Jac.         Dec.         Jac.         Dec.         Jac.         Jac.         Jac. <thjac.< th="">         Jac.         Jac.         <th< td=""><td></td><td></td><td>Down</td><td></td><td></td><td></td><td>0x01</td><td>0x00<br/>0x00</td><td></td><td>KEY 2</td><td>0x04</td></th<></thjac.<>                                                                                                    |         |                   | Down                                 |                    |      |               | 0x01         | 0x00<br>0x00                       |               | KEY 2                 | 0x04         |
| D.         Dec         Dec <thdec< th=""> <thdec< th=""> <thdec< th=""></thdec<></thdec<></thdec<>                                                                                                    |         | Mute              |                                      |                    | 0x02 | 0x00          | 0x00         | 0x00                               |               | KEY_3                 | 0x06         |
| Contact with a set of the set of the s                  |         | Ch.               | Direct                               |                    | 0x04 |               | 0x00         | -                                  |               | KEY_VOLUP             | 0x07         |
| Parte         Product         Product                                                                                                    |         |                   | Continuous                           | Up                 | 0x03 | 0x00          | 0x01         | 0x00                               |               | KEY_4<br>KEY_5        | 0x08         |
| Product         Product         Product <t< td=""><td>Input</td><td>Source List</td><td>TV</td><td>TV</td><td>0x0a</td><td>0x00</td><td>0x02</td><td>0x00</td><td></td><td>KEY_6</td><td>0x03</td></t<>                                                                                                    | Input   | Source List       | TV                                   | TV                 | 0x0a | 0x00          | 0x02         | 0x00                               |               | KEY_6                 | 0x03         |
| Image: Problem         Control         Control                                                                                                    |         |                   | AV                                   | AV1                |      |               | 0x01         | 0x00                               |               | KEY_VOLDOWN           | 0x0B         |
| Private         Private         Private <t< td=""><td></td><td></td><td></td><td>AV2</td><td></td><td></td><td></td><td>0x01</td><td></td><td>KEY_7</td><td>0x0C</td></t<>                                                                                                    |         |                   |                                      | AV2                |      |               |              | 0x01                               |               | KEY_7                 | 0x0C         |
| Image: second second                         |         |                   | S-Video                              | S-Video1           |      |               | 0x02         | 0x02                               |               | KEY 9                 | 0x0D         |
| Composed         Composed         Control         Control         Contro         Control         Control         <                                                                                                    |         |                   |                                      | S-Video2           |      |               |              | 0x01                               |               | KEY_MUTE              | 0x0F         |
| Low prime         Discription         Discription <thdiscription< th=""> <thdiscription< th="">         &lt;</thdiscription<></thdiscription<>                                                                                                    |         |                   | Component                            | S-Video3           |      |               | 0,402        | 0x02                               |               | KEY_CHDOWN            | 0x10         |
| Image: Control in the second in the second in the                        |         |                   | Component                            | Component?         |      |               | 0x03         | 0x00                               |               | KEY_U<br>KEY_CHUP     | 0x12         |
| PC         PC         PC<                                                                                                    |         |                   |                                      | Component3         |      |               |              | 0x02                               |               | KEY_PRECH             | 0x13         |
| Image: second second                         |         |                   | PC                                   | PC1                |      |               | 0x04         | 0x00                               |               | KEY_GREEN             | 0x14         |
| $ \begin base of the set of the set of the $ |         |                   |                                      | PC2<br>PC3         |      |               |              | 0x01                               |               | KEY_YELLOW            | 0x15         |
| Image: Process of the second second                        |         |                   | HDMI                                 | HDMI1              |      |               | 0x05         | 0x00                               |               | KEY_MENU              | 0x1A         |
| Image: Problem         Problem                                                                                                    |         |                   |                                      | HDMI2              |      |               |              | 0x01                               |               | KEY_TV                | 0x1E         |
|                                                                                                    |         |                   |                                      | HDMI3              |      |               |              | 0x02                               |               | KEY_INFO              | 0x1F         |
| No.         No.         And         No.         And         No.         No. <td></td> <td></td> <td>DVI</td> <td>DVI1</td> <td></td> <td></td> <td>0x06</td> <td>0x03</td> <td></td> <td>KEY_CAPTION</td> <td>0x25</td>                                                                                                    |         |                   | DVI                                  | DVI1               |      |               | 0x06         | 0x03                               |               | KEY_CAPTION           | 0x25         |
| Price         Price         Price <th< td=""><td></td><td></td><td></td><td>DVI2</td><td></td><td></td><td></td><td>0x01</td><td></td><td>KEY_TTX_MIX</td><td>0x2C</td></th<>                                                                                                    |         |                   |                                      | DVI2               |      |               |              | 0x01                               |               | KEY_TTX_MIX           | 0x2C         |
| Baser         Description in the second mean of the second mean of the secon                                 |         |                   |                                      | DVI3               |      |               | 007          | 0x02                               |               | KEY_EXIT              | 0x2D         |
| No.         No.         No. <td>Picture</td> <td>Mode</td> <td>Dynamic(Entertain)</td> <td>πvU</td> <td>ՈւՍԻ</td> <td>0x00</td> <td>0x07</td> <td>0x00<br/>0x00</td> <td></td> <td>KEY FACTORY</td> <td></td>                                                                                                    | Picture | Mode              | Dynamic(Entertain)                   | πvU                | ՈւՍԻ | 0x00          | 0x07         | 0x00<br>0x00                       |               | KEY FACTORY           |              |
| Move<br>Part of<br>Co. 2017         Move<br>Co. 2017         Part of<br>Co. 2017         Part of Co. 2017         Part of Co. 2017         Part of Co. 201                                                                                                    |         |                   | Standard                             |                    | 0,00 | 5,00          | 5,00         | 0x01                               |               | KEY_3SPEED            | <u>0x</u> 3C |
| Material         Material                                                                                                    |         |                   | Movie                                |                    |      |               |              | 0x02                               |               | KEY_EMANUAL           | 0x3F         |
| Image: Section of the section of the sectio                        |         |                   |                                      |                    |      |               |              | 0x03                               |               | KEY_SIOP<br>KEY PLAV  | 0x46         |
| Picture         Picture         Picture <t< td=""><td></td><td></td><td>CAL-DAY</td><td></td><td></td><td></td><td></td><td>0x04<br/>0x05</td><td></td><td>KEY_REC</td><td>0x47<br/>0x49</td></t<>                                                                                                    |         |                   | CAL-DAY                              |                    |      |               |              | 0x04<br>0x05                       |               | KEY_REC               | 0x47<br>0x49 |
|                                                                                                    |         |                   | BD Wise                              |                    |      |               |              | 0x06                               |               | KEY_PAUSE             | 0x4A         |
| Brance         Brance         Brance<                                                                                                    |         |                   | Relax                                |                    |      |               |              | 0x07                               |               | KEY_TOOLS             | 0x4B         |
| Contract         Control         Control         Contro         Control <thcontrol< th=""> <th< td=""><td></td><td>Brightness</td><td></td><td>0~50</td><td></td><td>0x01</td><td>0x00</td><td>(0~50)</td><td>Backlight</td><td>KEY GUIDF</td><td>0x4F</td></th<></thcontrol<>                                                                                                    |         | Brightness        |                                      | 0~50               |      | 0x01          | 0x00         | (0~50)                             | Backlight     | KEY GUIDF             | 0x4F         |
| Decingal         Decing 2         Decig 2         Decig 2                                                                                                    |         |                   |                                      |                    |      | 5.01          | 2,00         | (3 00)                             | Brightness    |                       | 57-11        |
| Shadou balai         Particinant         Particinant                                                                                                    |         | Contrast          |                                      | 0~100              |      | 0x02          | 0x00         | (0~100)                            |               | KEY_RETURN            | 0x58         |
| Interfere         Interfere         Interfere <thinterfere< th=""> <thinterfere< th=""> <thi< td=""><td></td><td>Shadow Detail</td><td></td><td>(-5~+5)</td><td></td><td>0×00</td><td>0~00</td><td>(-5~+5)</td><td>Brightness</td><td></td><td></td></thi<></thinterfere<></thinterfere<>                                                                                                    |         | Shadow Detail     |                                      | (-5~+5)            |      | 0×00          | 0~00         | (-5~+5)                            | Brightness    |                       |              |
| Distructes         O-10         DotA         Grad         OP-100         Nov LP         SV LP         E           Color         0.00         0.00         0.00         0.00         0.00         0.00         0.00         0.00         0.00         0.00         0.00         0.00         0.00         0.00         0.00         0.00         0.00         0.00         0.00         0.00         0.00         0.00         0.00         0.00         0.00         0.00         0.00         0.00         0.00         0.00         0.00         0.00         0.00         0.00         0.00         0.00         0.00         0.00         0.00         0.00         0.00         0.00         0.00         0.00         0.00         0.00         0.00         0.00         0.00         0.00         0.00         0.00         0.00         0.00         0.00         0.00         0.00         0.00         0.00         0.00         0.00         0.00         0.00         0.00         0.00         0.00         0.00         0.00         0.00         0.00         0.00         0.00         0.00         0.00         0.00         0.00         0.00         0.00         0.00         0.00         0.00         0.00                                                                                                    |         |                   |                                      |                    |      | 0803          | UXUU         | ( 5                                | Shadow Detail |                       | 0x39         |
| Octor         Octor         Outor         Outor         Outor         Other action of the contract of the contract of the                                                                      |         | Sharpness         |                                      | 0~100              |      | 0x04          | 0x00         | (0~100)                            |               | KEY_UP                | 0x60         |
| Int         Crite         Drame         Origination         Origination </td <td></td> <td>Color</td> <td></td> <td>0~10</td> <td></td> <td>0x05</td> <td>0x00</td> <td>(0~100)</td> <td></td> <td>KEY_DOWN</td> <td>0x61</td>                                                                                                    |         | Color             |                                      | 0~10               |      | 0x05          | 0x00         | (0~100)                            |               | KEY_DOWN              | 0x61         |
| The second performance of the second performance of the second performanc                        |         | Tint              | G/B                                  |                    |      | 0×06          | 0×00         | (0~30)                             | Range changed | KEY RIGHT             | 0x62         |
| Advanced Satings         Dynamic Contoxi.         Oil         0x07         0x07 <t< td=""><td></td><td></td><td>S/11</td><td></td><td></td><td>0,00</td><td>0,00</td><td></td><td>14–G1, 30–R15</td><td></td><td>0.02</td></t<>                                                                                                    |         |                   | S/11                                 |                    |      | 0,00          | 0,00         |                                    | 14–G1, 30–R15 |                       | 0.02         |
| Image         Image         Image <th< td=""><td></td><td>Advanced Settings</td><td>Dynamic Contrast</td><td>Off</td><td></td><td>0x07</td><td>0x01</td><td>0x00</td><td></td><td>KEY_LEFT</td><td>0x65</td></th<>                                                                                                    |         | Advanced Settings | Dynamic Contrast                     | Off                |      | 0x07          | 0x01         | 0x00                               |               | KEY_LEFT              | 0x65         |
| Convols         No.1         Convols         Convols <thconvols< th=""> <thconvols< th=""> <thconv< td=""><td></td><td></td><td></td><td>Low</td><td></td><td></td><td></td><td>0x01</td><td></td><td>KEY_CH_LIST</td><td>0x6B</td></thconv<></thconvols<></thconvols<>                                                                                                    |         |                   |                                      | Low                |      |               |              | 0x01                               |               | KEY_CH_LIST           | 0x6B         |
| Barma iya         HLG         Ox C4         Totol         Ext - 100E(Smart iya) = 0           BT1966         BT1966                                                                                                    |         |                   | Gamma                                | -3 ~ 3             |      |               | 0x03         | (-3~3)                             |               | KEY HOME(Home)        | 0x8C         |
| Image: Size of the second second se                        |         |                   | Gamma type                           | HLG                |      |               | 0x04         | 0x00                               |               | KEY_HOME(Smart hub)   | 0x79         |
| Interview         Disk         Disk         Neutry nation         Disk         Neutry nation         Disk         Disk <thdisk< th="">         Disk         <thdisk< th=""></thdisk<></thdisk<>                                                                                                    |         |                   |                                      | ST2084             |      |               |              | 0x01                               |               | KEY_TV                | 0x7D         |
| HGL Only Mode         Off         Units         Units <thunits< th="">         Units         Units</thunits<>                                                                                                    |         |                   |                                      | B11886<br>2.2      |      |               |              | 0x02                               | Newly added   | KEY_HDMI<br>KEY_POWER | 0x98         |
| Red         Octo         RefDACF_HICHT         D           Green         Buc         0.002         00.00         00.00         00.00           Buc         0.008         0.008         0.008         0.008         0.008           Color Space         Auba         0.008         0.008         0.008         0.008         0.008           White Balance         G-Offset         0.008         (-50-50)         0.008         0.008         0.008         0.008         0.008         0.008         0.008         0.008         0.008         0.008         0.008         0.008         0.008         0.008         0.008         0.008         0.008         0.008         0.008         0.008         0.008         0.008         0.008         0.008         0.008         0.008         0.008         0.008         0.008         0.008         0.008         0.008         0.008         0.008         0.008         0.008         0.008         0.008         0.008         0.008         0.008         0.008         0.008         0.008         0.008         0.008         0.008         0.008         0.008         0.008         0.008         0.008         0.008         0.008         0.008         0.008         0.008         <                                                                                                    |         |                   | RGB Only Mode                        | Off                |      |               | 0x05         | 0x00                               |               | KEY_PAGE_LEFT         | 0xA8         |
| Green         Blue         0x06         0x08           Cohr Space         Aun         0x06         0x06         0x01           Marce         None         0x06         0x06         0x01           White Balance         R-Offset         0x07         (-50-50)         0x07           R-Cala         0x08         0x08         (-50-50)         0x08         0x08           R-Cala         0x08         (-50-50)         0x08         (-50-50)         0x08           R-Cala         0x08         (-50-50)         0x08         (-50-50)         0x08         0x08         0x02         0x08         0x02                                                                                                    |         |                   |                                      | Red                |      |               |              | 0x01                               |               | KEY_PAGE_RIGHT        | 0xA9         |
| Color Space         Auto         Ox66         Ox70           While Baiance         Profilest         Ox70         Ox70           While Baiance         Profilest         Ox70         So22           Profilest         Ox70         So22         So22           Profilest         Ox70         So20         So22           Profilest         Ox70         So20         So24           Profilest         Ox70         So20         So24           Profilest         Ox70         So20         So24           Profilest         Ox70         So20         So24           Profilest         Ox70         So20         So24           Profilest         Ox71         Ox71         Ox70           Profilest         Ox71         Ox71         Ox71           Profilest         Ox72         Ox72         Ox73           Profilest         Ox72         Ox73         Ox73           Profilest         Ox74         Ox73         Ox73           Profilest         Ox74         Ox73         Ox73           Profilest         Ox74         Ox73         Ox74           Profilest         Ox74         Ox73         Ox74                                                                                                    |         |                   |                                      | Green              |      |               |              | 0x02                               |               |                       | _            |
| Native         Native $0$ $0$                                                                                                    |         |                   | Color Space                          | Auto               |      |               | 0x06         | 0x00                               |               |                       | _            |
| Image: Custom         Dec/2         Dec/2           Image: Custom         Image: Custom         Dec/2         Image: Custom         Image: Custom           Image: Custom         Image: Custom         Dec/2         Image: Custom         Image: Custom         Im                                                                                                    |         |                   |                                      | Native             |      |               |              | 0x01                               |               |                       |              |
| Inite basics         D-Origin<br>B-Origin         D-Origin<br>(1-0)90)           B-Origin<br>B-Gain         0x06<br>(1-50)-50)         (-50)-50)           B-Gain         0x06<br>(1-50)-50)         (-50)-50)           B-Gain         0x06<br>(1-50)-50)         (-50)-50           B-Gain         0x06<br>(1-50)-50)         (-50)-50           B-Gain         0x06<br>(1-50)-50         (-50)-50           B-Gain         0x01<br>(1-50)-50         (-50)-50           Cricit Space Quatom Color         Field         0x12<br>(1-50)-50         (-50)-50           Blue         0x01<br>(1-50)-50         (-50)-50         (-50)-50           Blue         0x02<br>(1-50)-50         0x01<br>(1-50)-50         (-50)-50           Blue         0x02<br>(1-50)-50         0x04<br>(1-50)-50         (-50)-50           Color Space Quatom Ginen<br>(1-50)-50         0x13<br>(1-50)-50         0x14<br>(1-50)-50         (-50)-50           Color Space Quatom Ginen<br>(1-50)-50         0-100<br>(1-50)-50         0x14<br>(1-50)-50         (-50)-50           Color Space Quatom Bisis<br>(1-50)-50         0-100<br>(1-50)-50         0x14<br>(1-50)-50         (-50)-50           Color Space Quatom Bisis<br>(1-50)-50         0x15<br>(1-50)-50         0x00<br>(1-50)         0x14<br>(1-50)-50           Color Space Quatom Bisis<br>(1-50)-50         0x10<br>(1-50)-50         0x10<br>(1-50)-50 <td></td> <td></td> <td>White Belance</td> <td>Custom<br/>P-Offsot</td> <td></td> <td></td> <td>0×07</td> <td>0x02</td> <td></td> <td></td> <td></td>                                                                                                    |         |                   | White Belance                        | Custom<br>P-Offsot |      |               | 0×07         | 0x02                               |               |                       |              |
| Image: second second                         |         |                   |                                      | G-Offset           |      |               | 0x07<br>0x08 | (-50~50)                           |               |                       |              |
| Image: Second second second                         |         |                   |                                      | B-Offset           |      |               | 0x09         | (-50~50)                           |               |                       |              |
| Image: Constraint of the section of the section of the sec                        |         |                   |                                      | R-Gain             |      |               | 0x0a         | $(-50 \sim 50)$                    |               |                       |              |
| Resart         D.000         0.000           Mation Lighting         Of         0x11         0x10           On         0x11         0x10         0x10           Calor Space Oustom Color         Red         0x12         0x10           Green         0x00         0x12         0x00           Network         0x00         0x02         0x03           Vellow         0x06         0x06         0x06           Ocior Space Oustom Red         0~100         0x14         0~100           Color Space Oustom Green         0~100         0x14         0~100           Color Space Oustom Green         0~100         0x14         0~100           Color Space Oustom Green         0~100         0x14         0~100           Color Space Oustom Blue         0~100         0x14         0~100           Color Space Oustom Reset         0x0         0x01         0x02           Local Dimming         Standard         0x00         0x03           High         0ff         0x00         0x01         0x02           Minimum Regitness         0-50         0x07         0x16         0x00           Minimum Regitness         0ff         0x07         0x16         0x                                                                                                    |         |                   |                                      | G-Gain<br>B-Gain   |      |               |              | $(-50 \sim 50)$<br>$(-50 \sim 50)$ |               |                       |              |
| Mation Lighting         Off         Color Space Custom Color         Ped         Ox11         Ox00           Gener Space Custom Color         Red         0x12         0x00         0x01         0x01           Bue         Green         0x01         0x02         0x02         0x03           Color Space Custom Red         Oren         0x03         0x04         0x04         0x04           Color Space Custom Green         O-100         0x13         0-100         0x04         0x04           Color Space Custom Green         O-100         0x14         0-100         0x04         0x04           Color Space Custom Bee         O-100         0x15         0-100         0x16         0x06           Color Space Custom Beet         O-100         0x16         0x06         0x02         0x04           Color Space Custom Reset         On         On         0x04         0x00         0x02         0x03           HDR+         Off         Ox00         Ox03         0x01         0x02         0x03         0x01         0x02         0x01         0x01         0x02         0x01         0x01         0x02         0x01         0x02         0x01         0x01         0x02         0x01         0x01                                                                                                    |         |                   |                                      | Reset              |      |               | 0x0d         | 0x00                               |               |                       |              |
| Un         Un $0x01$ Gloor Space Custom Color         Green $0x01$ $0x01$ Green         Green $0x01$ $0x01$ Hue $0x03$ $0x03$ $0x03$ Color Space Custom Red $0-100$ $0x13$ $0-100$ Color Space Custom Red $0-100$ $0x13$ $0-100$ Color Space Custom Blue $0-100$ $0x14$ $0-100$ Color Space Custom Blue $0-100$ $0x15$ $0-100$ Color Space Custom Blue $0-100$ $0x15$ $0-100$ Color Space Custom Ren $0-100$ $0x15$ $0-100$ Color Space Custom Ren $0-100$ $0x15$ $0-100$ Color Space Custom Reset $0x02$ $0x01$ $0x02$ Color Space Custom Reset $0x02$ $0x02$ $0x02$ Color Space Custom Reset $0x04$ $0x01$ $0x02$ Color Space Custom Reset $0x04$ $0x01$ $0x02$ Color Space Custom Reset $0x04$ $0x01$ $0x02$                                                                                                    |         |                   | Motion Lighting                      | Off                |      |               | 0x11         | 0x00                               |               |                       |              |
| Open Database         Open Database         Open Database         Open Database         Open Database           Blue         Blue         0x02         0x03         0x04         0x03           Vellow         0x03         0x04         0x03         0x04         0x03           Color Space Custom Red         0~100         0x13         0~100         0x14         0~100           Color Space Custom Green         0~100         0x15         0~100         0x14         0~100           Color Space Custom Red         0~100         0x15         0~100         0x15         0~100           Color Space Custom Reset         0~100         0x15         0~100         0x16         0x00           Color Space Custom Reset         0x04         0x01         0x16         0x00         0x01           Local Dimming         Low         0x00         0x00         0x01         0x02         0x02           Local Dimming         Standard         0         0x00         0x01         0x02         0x01           Local Dimming         Color Space Custom Reset         0         0x00         0x00         0x01         0x02         0x01         0x02         0x02         0x01         0x02         0x02         0x01 <td></td> <td></td> <td>Color Space Custom Color</td> <td>Un<br/>Red</td> <td></td> <td></td> <td>()x12</td> <td>UXU1<br/>0x00</td> <td></td> <td></td> <td></td>                                                                                                    |         |                   | Color Space Custom Color             | Un<br>Red          |      |               | ()x12        | UXU1<br>0x00                       |               |                       |              |
| Blue         Ox02           Yelow         0x03           Open         0x04           Open         0x05           Color Space Custom Red         0x100           Color Space Custom Bite         0x13           Open         0x14           Color Space Custom Bite         0x100           Color Space Custom Bite         0x100           Color Space Custom Reset         0x15           TS%         0x10           Color Space Custom Reset         0x06           Color Space Custom Reset         0x12           Color Space Custom Reset         0x13           Uccal Dimming         Low           Standard         0x02           Minimum Bightness         0x16           On         0x17           Minimum Bightness         0x16           Off         0x07           Ort1         0x00           Optimum Bightnes         0x17           Ort2         0x17           On         0x17           On         0x17           On         0x00           On         0x01           On         0x17           On         0x01           On<                                                                                                    |         |                   |                                      | Green              |      |               | 5712         | 0x01                               |               |                       |              |
| Velow         0x03           Cyan         0x04           Magenta         0x05           Color Space Oustom Red         0~100         0x13           Color Space Custom Green         0~100         0x14         0~100           Color Space Custom Bue         0~100         0x14         0~100           Color Space Adjustment Point         50%         0x01         0x02           Color Space Adjustment Point         50%         0x01         0x02           Color Space Custom Reset         0x16         0x02         0x02           Color Space Custom Reset         0x16         0x02         0x02           Local Dimming         Low         0x08         0x01         0x02           High         0         0x02         0x03         0x01         0x03           Minimum Bightness         0~50         0x0C         0x01         0x01         0x01           Minimum Bightness         0rf         0x07         0x16         0x01         0x01         0x01           Minimum Bightness         0rf         0x07         0x16         0x01         0x01         0x01         0x01         0x01         0x01         0x01         0x01         0x01         0x01         0x                                                                                                    |         |                   |                                      | Blue               |      |               |              | 0x02                               |               |                       |              |
| Cyait         Cyait         Count           Magenta         0.005         0.005           Color Space Custom Red         0~100         0.x13         0~100           Color Space Custom Blue         0~100         0.x15         0~100           Color Space Adjustment Point         50%         0.x15         0~100           Color Space Adjustment Point         75%         0.x15         0~100           Color Space Custom Reset         0.x16         0.x02         0.x02           Color Space Custom Reset         0.x16         0.x00         0.x02           Local Dimming         Low         0.x0b         0.x0         0.x02           Minum Brightness         0~50         0.x0         0.x00         0.x02           Minum Brightness         0~50         0.x00         0.x00         0.x01           Minum Brightness         0~50         0.x00         0.x00         0.x01           Minum Brightness         0~50         0.x07         0.x16         0.x01           Minum Brightness         0~50         0.x07         0.x16         0.x01           Minum Brightness         0~50         0.x07         0.x16         0.x01           Minum Brightnese         0.x07         0.x16                                                                                                    |         |                   |                                      | Yellow             |      |               |              | 0x03                               |               |                       | _            |
| Color Space Custom Red         0~100         0x13         0~100         0x14         0~100           Color Space Custom Blue         0~100         0x15         0~100         0x16         0~100         0x16         0x00         0x16         0x00         0x16         0x00         0x16         0x00         0x16         0x00         0x16         0x02         0x01         0x01         0x01         0x01         0x02         0x02         0x0                                                                                                    |         |                   |                                      | Magenta            |      |               |              | 0x04                               |               |                       |              |
| Color Space Custom Green         0~100         0x14         0~100         0x14         0~100           Color Space Adjustment Point         50%         0x1b         0x00         0x00         0x16         0x00         0x00                                                                                                    |         |                   | Color Space Custom Red               | 0~100              |      |               | 0x13         | 0~100                              |               |                       |              |
| Color space displace displace disp                        |         |                   | Color Space Custom Green             | 0~100              |      |               | 0x14         | 0~100                              |               |                       | _            |
| T5%         D         D <thd< th="">         D         <thd< th=""> <thd< th=""></thd<></thd<></thd<>                                                                                                    |         |                   | Color Space Adjustment Point         | 50%                |      |               | 0x15         | 0x00                               |               |                       |              |
| Image: Construct Space Custom Reset         100%         Image: Construct Space Custom Reset         0x02         0x00         Image: Construct Space Custom Reset         0x00         0x00         0x00         0x00         Image: Construct Space Custom Reset         0x00         0x00         0x00         0x02         0x02         Image: Construct Space Custom Reset         0x00         0x02         0x02         0x02         Image: Construct Space Custom Reset         0x02         Image: Construct Space Custom Reset         0x02         Image: Construct Space Custom Reset         0x01         Image: Construct Space Custom Reset         0x03         Image: Construct Space Custom Reset         0x01         Image: Construct Space Custom Reset         0x01         Image: Construct Space Custom Reset         0x01         Image: Construct Space Custom Reset         0x01         Image: Construct Space Custom Reset         0x01         Image: Construct Space Custom Reset         0x01         Image: Construct Space Custom Reset         0x01         Image: Construct Space Custom Reset         0x01         Image: Construct Space Custom Reset         0x01         Image: Construct Space Custom Reset         0x01         Image: Construct Space Custom Reset         0x01         Image: Construct Space Custom Reset         0x01         Image: Construct Space Custom Reset         0x01         Image: Construct Space Custom Reset         0x01         Image: Construct Space Custom Reset         0x0                                                                                                    |         |                   |                                      | 75%                |      |               |              | 0x01                               |               |                       |              |
|                                                                                                    |         |                   | Color Change Custom Devel            | 100%               |      |               | 01           | 0x02                               |               |                       |              |
| Standard         Standard         Ox02         Ox17         Ox02           High         Off         Ox08         0x00         Ox03         Image: Comparison of the standard of the standard                                                                                                    |         |                   | Local Dimming                        | Low                |      | 0x0h          | 0x1C         | 0x00<br>0x01                       |               |                       |              |
| $ \begin{array}{ c c c c c c c c c c c c c c c c c c c$                                                                                                    |         |                   |                                      | Standard           |      | 5.00          | 5,111        | 0x02                               |               |                       |              |
| $\begin{array}{ c c c c c c c c c c c c c c c c c c c$                                                                                                    |         |                   |                                      | High               |      | 0. 01         | 0.05         | 0x03                               |               |                       |              |
| Minimum Brightness $0 \sim 50$ $0 \times 00$ MinimumAmbient Light Detection (Eco sensor)Off $0 \times 00$ $0 \times 00$ $0 \times 00$ 10p White BalanceOn $0 \times 07$ $0 \times 16$ $0 \times 00$ $0 \times 01$ 10p White BalanceOn $0 \times 07$ $0 \times 16$ $0 \times 00$ $0 \times 00$ 10p White BalanceOn $0 \times 07$ $0 \times 16$ $0 \times 00$ $0 \times 00$ 10p White BalanceOn $0 \times 07$ $0 \times 16$ $0 \times 00$ $0 \times 00$ 10p White BalanceOn $0 \times 07$ $0 \times 17$ $(1 \sim 10)$ $0 \times 00$ 10p White BalanceRed $0 \times 07$ $0 \times 18$ $(-50 \sim 50)$ $(-50 \sim 50)$ 10p White BalanceOff $0 \times 00$ $0 \times 10$ $0 \times 00$ $(-50 \sim 50)$ 10p White BalanceOff $0 \times 00$ $0 \times 10$ $0 \times 00$ $(-50 \sim 50)$ 10p White BalanceOff $0 \times 00$ $0 \times 16$ $0 \times 00$ $(-50 \sim 50)$ 10p White BalanceOff $0 \times 00$ $0 \times 16$ $0 \times 00$ $(-50 \sim 50)$ 10p White BalanceOff $0 \times 00$ $0 \times 16$ $0 \times 00$ $(-50 \sim 50)$ 10p White BalanceOff $0 \times 00$ $0 \times 16$ $0 \times 00$ $(-50 \sim 50)$ 10p White BalanceOff $0 \times 00$ $0 \times 16$ $0 \times 00$ $(-50 \sim 50)$ 10p White BalanceOff $0 \times 00$ $0 \times 16$ $0 \times 00$ $(-50 \sim 50)$ 10p White BalanceOn $0 \times 00$ $0 \times 16$ $0 \times 00$ $(-50 \sim 50)$ 10p White Balance $0 \times 00$ $0 \times 16$                                                                                                    |         |                   |                                      | On                 |      | UXUb          | UX0B         | 0x00<br>0x01                       |               |                       | _            |
| Ambient Light Detection (Eco sensor)       Off $0x0D$ $0x0D$ $0x0D$ $0x0D$ $0x0D$ On       0n       0x01       0x01 <t< td=""><td></td><td></td><td>Minimum Brightness</td><td>0~50</td><td></td><td></td><td>0x0C</td><td>(0~50)</td><td>Minimum</td><td></td><td></td></t<>                                                                                                    |         |                   | Minimum Brightness                   | 0~50               |      |               | 0x0C         | (0~50)                             | Minimum       |                       |              |
| On $0x01$ $0x01$ $0x01$ 10p White Balance         Off $0x07$ $0x16$ $0x00$ 0         On $0x07$ $0x16$ $0x00$ 1         On $0x07$ $0x16$ $0x00$ 1         On $0x07$ $0x17$ $(1\sim10)$ 1         Interval $0x07$ $0x18$ $(-50~50)$ 1         Interval $0x07$ $0x18$ $(-50~50)$ 1         Interval $0x07$ $0x18$ $(-50~50)$ 1         Interval $0x07$ $0x18$ $(-50~50)$ 1         Interval $0x07$ $0x18$ $(-50~50)$ 1         Interval $0x00$ $0x16$ $0x00$ 1         Interval $0x00$ $0x16$ $0x00$ 1         Interval $0x00$ $0x16$ $0x01$ 1         Interval $0x00$ $0x16$ $0x01$ 1         Interval $0x00$ $0x16$ $0x01$                                                                                                    |         |                   | Ambient Light Detection (Eco sensor) | Off                |      |               | 0x0D         | 0x00                               |               |                       |              |
| IntervalOnOx 10Ox 00Ox 00Ox 00Image: IntervalOnOx 07Ox 16Ox 01Image: IntervalOx 07Ox 17Image: IntervalImage: IntervalImage:                                                                                                    |         |                   | 10n White Release                    | On<br>Off          |      | $0 \times 07$ | 0.16         | 0x01                               |               |                       |              |
| Interval         0x07         0x17         (1~10)           Red         0x07         0x18         (-50~50)           Green         0x07         0x1a         (-50~50)           Blue         0x07         0x1a         (-50~50)           Blue         0x07         0x1a         (-50~50)           Constrained         Blue         0x07         0x1a         (-50~50)           Description         Blue         0x07         0x1a         (-50~50)           Description         On         0x0e         0x16         0x00           On         0x0e         0x16         0x01         0x01           Interval         0x0e         0x17         (1~20)         0x14           Interval         0x0e         0x18         (-50~50)         0x14           Interval         0x0e         0x18         (-50~50)         0x14           Interval         0x0e         0x18         (-50~50)         0x14           Interval         0x0e         0x18         (-50~50)         0x14           Interval         0x0e         0x18         (-50~50)         0x14           Interval         0x0e         0x14         (-50~50)         0x14                                                                                                    |         |                   |                                      | On                 |      | 0x07          | 0x16         | 0x00                               |               |                       | _            |
| Red       0x07       0x18       (-50~50)         Image: Constraint of the state of the state of the sta                                                                                     |         |                   |                                      | Interval           |      | 0x07          | 0x17         | (1~10)                             |               |                       |              |
| Green         Ux 07         UX 19         (-50~50)           Image: Solution of the state of the state of the s                                                                             |         |                   |                                      | Red                |      | 0x07          | 0x18         | $(-50 \sim 50)$                    |               |                       |              |
| Reset       0x00       0x1b       0x00       0x1b       0x00       0x1b       0x00       0x1b       0x00       0x00       0x1b       0x00       0x00       0x00       0x00       0x00       0x00       0x00       0x00       0x00       0x00       0x00       0x00       0x00       0x00       0x00       0x00       0x00       0x00       0x00       0x00       0x01       0x00       0x01       0x00       0x01       0x00       0x01       0x00       0x01       0x00       0x17       (1~20)       0x00       0x18       (-50~50)       0x00       0x18       (-50~50)       0x00       0x19       (-50~50)       0x00       0x10       0x00       0x10       0x00                                                                                                    |         |                   |                                      | Blue               |      | 0x07          | 0x19         | (-50~50)<br>(-50~50)               |               |                       | _            |
| 20p White Balance       Off       0x0e       0x16       0x00       0x01       0x01       0x0                                                                                                    |         |                   |                                      | Reset              |      | 0x00          | 0x1b         | 0x00                               |               |                       |              |
| On       0x 0e       0x 16       0x 01         Interval       0x 0e       0x 17       (1~20)         Red       0x 0e       0x 18       (-50~50)         Green       0x 0e       0x 19       (-50~50)         Blue       0x 0e       0x 1a       (-50~50)                                                                                                    |         |                   | 20p White Balance                    | Off                |      | 0x0e          | 0x16         | 0x00                               |               |                       |              |
| Red     0x0e     0x17     (1 20)       Red     0x0e     0x18     (-50~50)       Green     0x0e     0x19     (-50~50)       Blue     0x0e     0x1a     (-50~50)                                                                                                    |         |                   |                                      | Un<br>Interval     |      | UXUe<br>OxOe  | UX16<br>0x17 | UXU1<br>(1~20)                     |               |                       |              |
| Green     0x0e     0x19     (-50~50)       Blue     0x0e     0x1a     (-50~50)       Blue     0x0e     0x1b     0x00                                                                                                    |         |                   |                                      | Red                |      | 0x0e          | 0x18         | (-50~50)                           |               |                       |              |
| Blue $0x0e$ $0x1a$ $(-50 \sim 50)$ Reset $0x0e$ $0x1b$ $0x00$                                                                                                    |         |                   |                                      | Green              |      | 0x0e          | 0x19         | (-50~50)                           |               |                       |              |
|                                                                                                    |         |                   |                                      | Blue               |      | 0x0e          | Ux1a<br>Ov1h | (-50~50)                           |               |                       | _            |

| Pick DS9         DS9 DS2         Decay at the second second                                                                                                    | · ·      |                                      | • · · · ·                 | •                 |          |          |                   | Value         | Comment        | Кеу Мар                                        |
|----------------------------------------------------------------------------------------------------|----------|--------------------------------------|---------------------------|-------------------|----------|----------|-------------------|---------------|----------------|------------------------------------------------|
| Name         Name         Name <th< td=""><td></td><td>FICTURE UPTION</td><td>Color Lone</td><td>C001<br/>Standard</td><td></td><td>uxUa</td><td>UX UU</td><td>UXUU</td><td></td><td></td></th<>                                                                                                    |          | FICTURE UPTION                       | Color Lone                | C001<br>Standard  |          | uxUa     | UX UU             | UXUU          |                |                                                |
| Image: Control of the fact of the fact of t                                                                                                    |          |                                      |                           | Standard<br>Warm1 |          |          |                   | 0x01          |                |                                                |
| Del Solar Ler         Olino         Alex 2         Max 3         Max 4         Max 4                                                                                                    |          |                                      |                           | Warm2             |          |          |                   | 0x02          |                |                                                |
| Image: Section of the section of the secti                                                                                                    |          |                                      | Digital Noise Filter      | Off               |          |          | 0x02              | 0x00          |                |                                                |
| Image         Image         Image <th< td=""><td></td><td></td><td></td><td>Auto</td><td></td><td></td><td></td><td>0x04</td><td></td><td></td></th<>                                                                                                    |          |                                      |                           | Auto              |          |          |                   | 0x04          |                |                                                |
| Image: Solution         Image: Solution         Image: Sol                                                                                                    |          |                                      | HDMI Black Level          | Normal            |          |          | 0x04              | 0x00          |                |                                                |
| Product         Product         Product <t< td=""><td></td><td></td><td></td><td>Low</td><td></td><td></td><td></td><td>0x01</td><td></td><td></td></t<>                                                                                                    |          |                                      |                           | Low               |          |          |                   | 0x01          |                |                                                |
| Auto Boom Pia         One of Pia         One of Pia         One Of Pia         One of Pia         One                                                                                                    |          |                                      | Film Mode                 | Off               |          |          | 0x05              | 0x00          |                |                                                |
| Number of the state in the state in the state i                                                                                                    |          |                                      | Auto Motion Dhuo          | Auto              |          |          | 0,406             | 0x02          |                |                                                |
| Image: state in the state in the s                                                                                                    |          |                                      | Auto Motion Plus          | Auto              |          |          | 00.00             | 0x00          |                |                                                |
| Image: Section         Image: Section         Image:                                                                                                    |          |                                      |                           | Custom            |          |          |                   | 0x04          |                |                                                |
| Image: state flag         Image: state flag                                                                                                    |          |                                      | Blur Reduction            |                   |          | 0x0b     | 0x01              | value         |                |                                                |
| Image: Process of the second second                                                                                                    |          |                                      | Judder Reduction          |                   |          |          | 0x02              | value         |                |                                                |
| Diff         Diff         Diff <thdiff< th="">         Diff         Diff         <thd< td=""><td></td><td></td><td>LED Clear Motion</td><td>Off</td><td></td><td></td><td>0x03</td><td>0x00</td><td></td><td></td></thd<></thdiff<>                                                                                                    |          |                                      | LED Clear Motion          | Off               |          |          | 0x03              | 0x00          |                |                                                |
| And Unit Lange and<br>Hold Unit Lange and<br>Hold Unit Lange<br>Hold Unit Lange<br>Hold Uni                                                                                                    |          |                                      |                           | On                |          |          |                   | 0x01          |                |                                                |
| International operation of the second operation of the second operation operation ope                                                                                                    |          |                                      | HDMI1 UHD Color Mode      | Off               |          |          | 0x04              | 0x00          |                |                                                |
| File         File         Constraints         Gene         Constraints         Constraints           -         ICE         UCE         Constraints         Constraints                                                                                                    |          |                                      | HDMI2 LIHD Color Mode     | Off               |          |          | 0x05              | 0x01          |                |                                                |
| Image: second second                                                                                                    |          |                                      |                           | On                |          |          | 0,000             | 0x01          |                |                                                |
| Image: Proof of the second second s                                                                                                    |          |                                      | HDMI3 UHD Color Mode      | Off               |          |          | 0x06              | 0x00          |                |                                                |
| Interview         Control Plane         Control Plane         Control Plan                                                                                                    |          |                                      |                           | On                |          |          |                   | 0x01          |                |                                                |
| Duerer Adjantment         Pather Que         Pather Que                                                                                                    |          |                                      | HDMI4 UHD Color Mode      | Off               |          |          | 0x07              | 0x00          |                |                                                |
| Book Automation         Print & Print         Indition         Allow Field         Data         Allow Field         Data           Record Addian         Form         2000         2000         2000         2000         2000         2000         2000         2000         2000         2000         20000         2000         2000         2000         2000         2000         2000         2000         2000         2000         2000         2000         2000         2000         2000         2000         2000         2000         2000         2000         2000         2000         2000         2000         2000         2000         2000         2000         2000         2000         2000         2000         2000         2000         2000         2000         2000         2000         2000         2000         2000         2000         2000         2000         2000         2000         2000         2000         2000         2000         2000         2000         2000         2000         2000         2000         2000         2000         2000         2000         2000         2000         2000         2000         2000         2000         2000         2000         2000         2000 <t< td=""><td></td><td></td><td></td><td>On</td><td>0.01</td><td>0.0</td><td>0.01</td><td>0x01</td><td></td><td></td></t<>                                                                                                    |          |                                      |                           | On                | 0.01     | 0.0      | 0.01              | 0x01          |                |                                                |
| Cathorn         Frage         Frage         <                                                                                                    |          | Screen Adjustment                    | Picture Size              | 16:9              | 0x0b     | 0x0a     | 0x01              | 0x00          |                |                                                |
| Image:         Image:         Control         Control <thcontrol< th=""> <thcontrol< th=""> <thcon< td=""><td></td><td></td><td></td><td>4.3</td><td></td><td></td><td></td><td>0x04</td><td></td><td></td></thcon<></thcontrol<></thcontrol<>                                                                                                    |          |                                      |                           | 4.3               |          |          |                   | 0x04          |                |                                                |
| Book Prove         Con         Origination         Origination         Origination         Origination           Allow 7500         Capert MO Call         Origination         Origination         Originatio                                                                                                    |          |                                      | Fit to Screen             | Off               |          | 0x0d     | 0x02              | 0x00          |                |                                                |
| Deel Nature<br>Relative<br>Relative<br>Rela |          |                                      |                           | On                |          | onou     | ONOL              | 0x01          |                |                                                |
| Finance-SNR         Proceed-Place<br>(Check         Proceed-Place<br>(Check <thproced-place< th=""> <thproced-place< th=""> <t< td=""><td></td><td>Reset Picture</td><td>Reset Picture</td><td></td><td>0x0b</td><td>0x0b</td><td>0x00</td><td>0x00</td><td></td><td></td></t<></thproced-place<></thproced-place<>                                                                                                    |          | Reset Picture                        | Reset Picture             |                   | 0x0b     | 0x0b     | 0x00              | 0x00          |                |                                                |
| Image: section of the section of the sectio                                                                                                    |          | Factory-SVB                          | Expert-N/D Adj            | On                | 0x0b     | 0x0d     | 0x00              | 0x00          |                |                                                |
| Image: Perture Made         The matrix is a segment of the second laboration of the second laboration of the secon                                                                                                    |          |                                      |                           | Off               |          |          |                   | 0x01          |                |                                                |
| April Media         Alfonites         Alfonites         Other         Date         Date         Date         Date         Date           Pr         Pr<                                                                                                    |          |                                      |                           | Fix               |          | -        |                   | 0x02          |                |                                                |
| Image: Control of the stand stand sta                                                                                                    |          | Apply Picture Mode                   | All Sources               |                   | 0xb      | 0x0e     | 0x00              | 0x00          |                |                                                |
| Photo         Per         Ind         Hold         Hold         Land         Land <thland< th="">         Land         Land         L</thland<>                                                                                                    |          | Din                                  | Current Source            | Off               | 0.01     | 000      | 000               | Ux01          |                |                                                |
| Anterna         Anterna         Anterna <t< td=""><td></td><td></td><td></td><td>UII<br/>On</td><td>UXUb</td><td>0x08</td><td>UX 00</td><td>UX00</td><td></td><td></td></t<>                                                                                                    |          |                                      |                           | UII<br>On         | UXUb     | 0x08     | UX 00             | UX00          |                |                                                |
| Star         Star         Star         Star         Star         Star         Star           Feator         Sound Select May         5004         5004         5004         5004         5004         5004         5004         5004         5004         5004         5004         5004         5004         5004         5004         5004         5004         5004         5004         5004         5004         5004         5004         5004         5004         5004         5004         5004         5004         5004         5004         5004         5004         5004         5004         5004         5004         5004         5004         5004         5004         5004         5004         5004         5004         5004         5004         5004         5004         5004         5004         5004         5004         5004         5004         5004         5004         5004         5004         5004         5004         5004         5004         5004         5004         5004         5004         5004         5004         5004         5004         5004         5004         5004         5004         5004         5004         5004         5004         5004         5004         5004                                                                                                    |          |                                      |                           | Antenna           |          |          | 0x 01             | 0x01<br>Ovff  |                |                                                |
| Image:         Image:         Image:<                                                                                                    |          |                                      |                           | Size              |          |          | 0x02              | 0x11<br>Oxff  |                |                                                |
| Barter, Alein, Barter, Alein, Barter, Barter, B                                                                                                    |          |                                      |                           | Position          |          |          | 0x02              | 0xff          |                |                                                |
| Stand         Standskie         Outwall, bein         Outwall, bein                                                                                                    |          |                                      |                           | Sound_Select_Main |          |          | 0x04              | 0x00          |                |                                                |
| Image: Cheme Ubs         Image: Cheme Ubs         Image: Cheme Ubs<                                                                                                    |          |                                      |                           | Sound_Select_Sub  |          |          |                   | 0x01          |                |                                                |
| Comme Source         Comme Source         Comme Source<                                                                                                    |          |                                      |                           | Channel_Up        |          |          | 0x05              | 0x00          |                |                                                |
| Sound         Bound Made         Bound Part         Bound Part </td <td>-</td> <td></td> <td></td> <td>Channel_Down</td> <td></td> <td></td> <td></td> <td>0x01</td> <td></td> <td></td>                                                                                                    | -        |                                      |                           | Channel_Down      |          |          |                   | 0x01          |                |                                                |
| Image         Image         Image <th< td=""><td>Sound</td><td>Sound Mode</td><td>Standard</td><td></td><td>0x0c</td><td>0x00</td><td>0x00</td><td>0x01</td><td></td><td></td></th<>                                                                                                    | Sound    | Sound Mode                           | Standard                  |                   | 0x0c     | 0x00     | 0x00              | 0x01          |                |                                                |
| Char Strong         Char Strong         Uteled           Analy         0         0.03         0.03         0.04           Equation         0         0.03         0.05         0.05         0.05           Equation         0.01         0.01         0.05         0.05         0.05         0.05           Barrow         0.01         0.01         0.05         0.02         0.05         0.02           Barrow         0.01         0.05         0.02         0.05         0.02         0.05           Barrow         0.05         0.02         0.05         0.02         0.05         0.02           Barrow         0.05         0.02         0.05         0.02         0.05         0.02         0.05         0.02         0.05         0.02         0.02         0.05         0.02         0.05         0.02         0.05         0.02         0.02         0.02         0.02         0.02         0.02         0.02         0.02         0.02         0.02         0.02         0.02         0.02         0.02         0.02         0.02         0.02         0.02         0.02         0.02         0.02         0.02         0.02         0.02         0.02         0.02                                                                                                    |          |                                      | Music                     |                   |          |          |                   | 0x02          |                |                                                |
| Arabit         Arabit         Arabit         Arabit         Arabit           Paultre         Nature         0.01         0.03         0.03         0.03         0.03         0.03         0.03         0.03         0.03         0.03         0.03         0.03         0.03         0.03         0.03         0.03         0.03         0.03         0.03         0.03         0.03         0.03         0.03         0.03         0.03         0.03         0.03         0.03         0.03         0.03         0.03         0.03         0.03         0.03         0.03         0.03         0.03         0.03         0.03         0.03         0.03         0.03         0.03         0.03         0.03         0.03         0.03         0.03         0.03         0.03         0.03         0.03         0.03         0.03         0.03         0.03         0.03         0.03         0.03         0.03         0.03         0.03         0.03         0.03         0.03         0.03         0.03         0.03         0.03         0.03         0.03         0.03         0.03         0.03         0.03         0.03         0.03         0.03         0.03         0.03         0.03         0.03         0.03         0.03                                                                                                    |          |                                      | Movie<br>Clear Voice      |                   |          |          |                   | 0x03          | Updated        |                                                |
| Image: Continuous         Image: Continuous         Image: Continuous         Image: Continuous           PauePer         Prance         Prance         Prance         Prance         Prance           Image: Continuous         Image: Continuous         Image: Continuous         Prance         Prance           Image: Continuous         Image: Continuous         Image: Continuous         Prance         Prance           Image: Continuous         Image: Continuous         Image: Continuous         Prance         Prance           Image: Continuous         Image: Continuous         Image: Continuous         Prance         Prance           Image: Continuous         Image: Continuous         Image: Continuous         Prance         Prance           Image: Continuous         Image: Continuous         Image: Continuous         Prance         Prance           Image: Continuous         Image: Continuous         Image: Continuous         Prance         Prance           Image: Continuous         Image: Continuous         Image: Continuous         Image: Continuous         Prance           Image: Continuous         Image: Continuous         Image: Continuous         Image: Continuous         Image: Continuous         Image: Continuous           Image: Continuous         Image: Continuous         Image: Continu                                                                                                    |          |                                      | Amplify                   |                   |          |          |                   | 0x04          |                |                                                |
| Figure Prime         Processor         Out II         Do-reg           300° z         000° z         0.00         0.01         0.01         0.01           100 p         0.02         0.02         0.02         0.02         0.02           100 p         0.01         0.02         0.02         0.02         0.02         0.02           100 p         0.00         0.01         0.02         0.02         0.02         0.02           100 p         0.00         0.02         0.02         0.02         0.02         0.02           100 p         0.00         0.02         0.02         0.02         0.02         0.02           100 p         0.00         0.02         0.02         0.02         0.02         0.02           200 p         0.00         0.02         0.02         0.02         0.02         0.02           200 p         0.00         0.02         0.00         0.00         0.00         0.00         0.00         0.00           200 p         0.01         0.02         0.00         0.00         0.00         0.00         0.00         0.00         0.00         0.00         0.00         0.00         0.00         0.00 <td< td=""><td></td><td></td><td>Optimized</td><td></td><td></td><td></td><td></td><td>0x06</td><td></td><td></td></td<>                                                                                                    |          |                                      | Optimized                 |                   |          |          |                   | 0x06          |                |                                                |
| 100m2         0.001         0.001         0.001         0.001         0.001         0.001         0.001         0.001         0.001         0.001         0.001         0.001         0.001         0.001         0.001         0.001         0.001         0.001         0.001         0.001         0.001         0.001         0.001         0.001         0.001         0.001         0.001         0.001         0.001         0.001         0.001         0.001         0.001         0.001         0.001         0.001         0.001         0.001         0.001         0.001         0.001         0.001         0.001         0.001         0.001         0.001         0.001         0.001         0.001         0.001         0.001         0.001         0.001         0.001         0.001         0.001         0.001         0.001         0.001         0.001         0.001         0.001         0.001         0.001         0.001         0.001         0.001         0.001         0.001         0.001         0.001         0.001         0.001         0.001         0.001         0.001         0.001         0.001         0.001         0.001         0.001         0.001         0.001         0.001         0.001         0.001         0.001 <td< td=""><td></td><td>Equalizer</td><td>Balance</td><td></td><td></td><td>0x01</td><td>0x00</td><td>(0~20)</td><td></td><td></td></td<>                                                                                                    |          | Equalizer                            | Balance                   |                   |          | 0x01     | 0x00              | (0~20)        |                |                                                |
| a         0.00°         0.010         020         0.010         020           B         0.011         0.041         020         0.011         020           B         0.011         0.011         020         0.011         020           Equal cert73unel         0.001         020         0.011         020         0.011           Courter         0.000         0.012         020         0.011         020           D         0.000         0.012         0.012         020         0.011           D         0.000         0.020         0.020         0.020         0.020         0.020           D         0.000         0.020         0.020         0.020         0.020         0.020         0.020         0.020         0.020         0.020         0.020         0.020         0.020         0.020         0.020         0.020         0.020         0.020         0.020         0.020         0.020         0.020         0.020         0.020         0.020         0.020         0.020         0.020         0.020         0.020         0.020         0.020         0.020         0.020         0.020         0.020         0.020         0.020         0.020                                                                                                    |          |                                      | 100hz                     |                   |          |          | 0x01              | (0~20)        |                |                                                |
| Image         Image         Image <th< td=""><td></td><td></td><td>300hz</td><td></td><td></td><td></td><td>0x02</td><td>(0~20)</td><td></td><td></td></th<>                                                                                                    |          |                                      | 300hz                     |                   |          |          | 0x02              | (0~20)        |                |                                                |
| Bhe         Bhe         Bh                                                                                                    |          |                                      | 1khz                      |                   |          |          | 0x03              | (0~20)        |                |                                                |
| Index         Index         Index <th< td=""><td></td><td></td><td>3khz</td><td></td><td></td><td></td><td>0x04</td><td>(0~20)</td><td></td><td></td></th<>                                                                                                    |          |                                      | 3khz                      |                   |          |          | 0x04              | (0~20)        |                |                                                |
| Laukizof ("kird)         Total         Color         Color         Color           Laukizof ("kird)         1002         0.00         0.000         0.000         0.000           2000         1049         0.000         0.000         0.000         0.000         0.000           2014         0.000         0.000         0.000         0.000         0.000         0.000           2014         0.000         0.000         0.000         0.000         0.000         0.000           Vitual Surord         On         0.000         0.000         0.000         0.000         0.000           2010         0.000         0.000         0.000         0.000         0.000         0.000           2010         0.000         0.000         0.000         0.000         0.000         0.000           2010         0.000         0.000         0.000         0.000         0.001         0.000           2010         10942         0.000         0.000         0.000         0.001         0.001           2010         10940         0.000         0.000         0.000         0.001         0.001         0.001           2010         10940         0.000         0.000                                                                                                    |          |                                      | 10khz                     |                   |          |          | 0x05              | (0~20)        |                |                                                |
| Plane ex/Manay         Doday         Plane ex/Manay         Plane         Plane           1049         2009         0.000         0.000         0.000         0.000         0.000         0.000         0.000         0.000         0.000         0.000         0.000         0.000         0.000         0.000         0.000         0.000         0.000         0.000         0.000         0.000         0.000         0.000         0.000         0.000         0.000         0.000         0.000         0.000         0.000         0.000         0.000         0.000         0.000         0.000         0.000         0.000         0.000         0.000         0.000         0.000         0.000         0.000         0.000         0.000         0.000         0.000         0.000         0.000         0.000         0.000         0.000         0.000         0.000         0.000         0.000         0.000         0.000         0.000         0.000         0.000         0.000         0.000         0.000         0.000         0.000         0.000         0.000         0.000         0.000         0.000         0.000         0.000         0.000         0.000         0.000         0.000         0.000         0.000         0.000         0.000                                                                                                    |          | Equalizar(ZDand)                     |                           |                   |          |          | 0x06              | 000           |                |                                                |
| Image: Second Second                                                                                                    |          | Equalizer(7Band)                     | 100nz<br>200hz            |                   |          |          | 0x07              | $(0 \sim 20)$ |                |                                                |
| Image: Section of the section of the sectin of the section of the section                                                                                                    |          |                                      | 500hz                     |                   |          |          | 0x08              | (0~20)        |                |                                                |
| Image: series of the series of the                                                                                                    |          |                                      | 1KHz                      |                   |          |          | 0x0A              | (0~20)        |                |                                                |
| Sinde         Sinde         Ox00         Ox00         <                                                                                                    |          |                                      | 2KHz                      |                   |          |          | 0x0B              | (0~20)        |                |                                                |
| Interface         0x00         0x00         0x00         0x00           StR5 TruSuround HD         Ort         0x01         0x01         0x01           Virtual Surround         Ort         0x01         0x01         0x01           StR5 TruSuround HD         Ort         0x01         0x01         0x01           Datag Carly         On         0x01         0x01         0x01           Preferred Language         English         0x01         0x01         0x01           Franch         0         0x01         0x01         0x01           Mult=Track Sound         Moreon         0x02         0x01         0x01           Spester Stelect         TV Spester         0x01         0x01         0x01           Spester Stelect         TW Spester         0x01         0x01         0x01           Sound Stelect         Mann         0x06         0x00         0x01           Sound Stelect         Mann         0x06         0x00         0x01           Sound Stelect         Mann         0x06         0x00         0x01           Sound Stelect         Mann         0x06         0x00         0x01           Sound Stelect         Mann         0x06                                                                                                    |          |                                      | 5KHz                      |                   |          |          | 0x0C              | (0~20)        |                |                                                |
| SRS TruSurond I/D         Off         Off         Ovel         0x01           SRS TruDiking         OH         0x03         0x01         0x01           Datage (Batty         On         0x03         0x01         0x01           Prefered Language         English         0x04         0x01         0x02         0x01           Mult=Track Sound         Morean         0x05         0x00         0x02         0x01           Mult=Track Sound         Morean         0x05         0x00         0x02         0x01           Separate         Separate         0x05         0x00         0x02         0x01           Separate         Separate         0x06         0x00         0x01         0x02           Separate         Separate         Separate         0x01         0x01         0x01           Sound Seport         0x01         0x01         0x01         0x01         0x01           Sound Seport         Moin         0x02         0x00         0x00         0x01           Sound Seport         Moin         0x00         0x00         0x00         0x01           Sound Seport         Moin         0x00         0x00         0x00         0x01           <                                                                                                    |          |                                      | 10KHz                     |                   |          |          | 0x0D              | (0~20)        |                |                                                |
| Virual Surrand         Ori         Def         Def         Def         Def           Defog Carly         Ori         0.01         0.021         0.01         0.01           Prefered Language         English         0.04         0.021         0.021         0.01           Mult=Track Sound         0.04         0.021         0.021         0.021         0.021           Mult=Track Sound         Mono         0.025         0.00         0.024         0.021           Auto Volume         Ori         0.025         0.00         0.026         0.00         0.021           Sceaker Select         TV Speaker         0.01         0.026         0.00         0.021         0.01         0.021           Sound Select         Mult         0.001         0.000         0.001         0.001         0.001         0.001           Sound Select         Mult         0.001         0.000         0.001         0.001         0.001           Sound Reaet         Sound Pleaet         0.000         0.000         0.001         0.001         0.001         0.001           Auto Delay         Dealy Value (0-250)         D.000         0.000         0.000         0.001         0.001         0.001                                                                                                    |          | SRS TruSurround HD                   | Off                       |                   |          | 0x02     | 0x00              | 0x00          |                |                                                |
| SHS Including         OH         Oxd3         Oxd3         Oxd3         Oxd3           Deleting Certy         Chain         -         -         -         -         -         -         -         -         -         -         -         -         -         -         -         -         -         -         -         -         -         -         -         -         -         -         -         -         -         -         -         -         -         -         -         -         -         -         -         -         -         -         -         -         -         -         -         -         -         -         -         -         -         -         -         -         -         -         -         -         -         -         -         -         -         -         -         -         -         -         -         -         -         -         -         -         -         -         -         -         -         -         -         -         -         -         -         -         -         -         -         -         -         -         -         - <td></td> <td>Virtual Surrond</td> <td>On</td> <td></td> <td></td> <td></td> <td></td> <td>0x01</td> <td></td> <td></td>                                                                                                    |          | Virtual Surrond                      | On                        |                   |          |          |                   | 0x01          |                |                                                |
| Jakeg Langu         On         Out         Out           Preferred Language         English<br>Sparielin         0x04         0x00         0x01           French<br>Korsan         Jappinsee         0x05         0x00         0x01           Multi-Track Sound         Mono         0x06         0x00         0x01           Stere         0x06         0x00         0x01         0x02           Auto Volume         Off         0x06         0x00         0x01           Scene         0x06         0x00         0x01         0x01           Sound Select         TV Spesier         0x07         0x00         0x01           Sound Select         Manual         0x06         0x00         0x01           Auto Volume         Suid         0x04         0x00         0x01           Sound Select         Manual         0x02         0x00         0x01           Auto Dalay         Dealy Value (0~250)         0x0d         0x00         0x01           Auto Dalay         Dealy Value (0~250)         0x0d         0x00         0x01           GSD         Enable/Disable Cmd Result OSD         Baable         0x06         0x01         0x00           Vicieo Player         Pause                                                                                                    |          | SRS TruDialog                        |                           |                   |          | 0x03     | 0x00              | 0x00          |                |                                                |
| Predicted Larguage         Englan         Dock         Dock <thdock< th="">         Dock         Dock<!--</td--><td></td><td>Dialog Ciarity<br/>Professed Lenguage</td><td>Un<br/>Engligh</td><td></td><td></td><td>0×04</td><td>0×00</td><td>0x01</td><td></td><td></td></thdock<>                                                                                                    |          | Dialog Ciarity<br>Professed Lenguage | Un<br>Engligh             |                   |          | 0×04     | 0×00              | 0x01          |                |                                                |
| French<br>Korean         Good         Good           Multi-Track Sound         Mono         0x05         0x00         0x04           Multi-Track Sound         Mono         0x05         0x00         0x04           Auto Volume         Off         0x05         0x00         0x02           Auto Volume         Off         0x06         0x00         0x01           Speaker Select         TV Speaker         0x07         0x00         0x01           Sound Select         Main         0x08         0x00         0x01           Sound Select         Main         0x09         0x00         0x01           Auto Stereo         Marul         0x00         0x00         0x00         0x01           Sound Reset         Sound Reset         0x00         0x00         0x00         0x01           Auto         Dealy Value (0-250)         0x03         0x00         0x01         0x01           KEY         Key Generation         0x04         0x00         0x00         0x01         0x01           Auto         Deale/Deale/         0x06         0x00         0x01         0x01         0x01           Multi-Track Sound         Ox00         0x00         0x00         0x                                                                                                    |          | n reneme u Language                  | Spanish                   |                   |          | 07.04    | UVVU              | 0x00<br>0x01  |                |                                                |
| Korean         Bananse         Book         Book           Multi-Track Sound         Mond         0x03         0x04         0x04           Multi-Track Sound         Mond         0x05         0x00         0x01           Auto Volume         Off         0x06         0x00         0x01           Auto Volume         Off         0x08         0x00         0x01           Speaker Select         TV Speaker         0x01         0x01         0x01           Sound Select         Main         0x08         0x00         0x01           Sound Reset         Sound Reset         0x01         0x01         0x01           Auto Volume         Ox09         0x00         0x01         0x01           Auto         Sound Reset         Sound Reset         0x00         0x01           Auto Stereo         Maruel         0x00         0x00         0x01           Auto Stereo         Maruel         0x00         0x00         0x01           Auto Stereo         Maruel         0x00         0x00         0x01           Auto Stereo         Maruel         0x00         0x00         0x01           Auto Stereo         Maruel         0x00         0x00         0x01                                                                                                    |          |                                      | French                    |                   |          |          |                   | 0x02          |                |                                                |
| Image: space in the space in the s                                                                                                    |          |                                      | Korean                    |                   |          |          |                   | 0x03          |                |                                                |
| Multi-Track Sound         Mono         Dx05         Dx00         Dx01           Auto Volume         SAP         0x05         0x00         0x01         0x02           Auto Volume         Off         0x06         0x00         0x01         0x01           Speaker Select         TV Speaker         0x01         0x01         0x01         0x01           Sound Select         Main         0x08         0x00         0x00         0x01           Sound Reset         Sound Reset         0x00         0x00         0x01           Auto Volume         Ox00         0x00         0x00         0x01           Auto Select         Main         0x08         0x00         0x00           Sound Reset         Sound Reset         0x00         0x00         0x00           Auto Select         Manual         0x00         0x00         0x01           Auto Select         Manual         0x00         0x00         0x01           Auto Select         Manual         0x00         0x00         0x01           Auto Select         Manual         0x00         0x00         0x01         0x01           Auto Select         Manual         0x00         0x00         0x01                                                                                                    |          |                                      | Japanese                  |                   |          |          |                   | 0x04          |                |                                                |
| Stereo         Ox01         Ox02           Auto Volume         Off         Ox06         0x00         0x00           Speaker Select         TV Speaker         0x07         0x00         0x01           Speaker Select         TV Speaker         0x07         0x00         0x01           Audio Out         External Speaker         0x01         0x01         Not supported           Audio Cot         Sound Select         Main         0x08         0x00         0x01           Sound Reset         Soudh         0x00         0x00         0x00         0x00           Audio Delay         Dealy Value (0~250)         0x0d         0x00         0x00         0x00           Audio Delay         Dealy Value (0~250)         0x0d         0x00         0x00         0x00           KEY         Key Generation         0x04         0x00         0x00         0x00         0x00           Others         Art Mode         OFF         0x0b         0x0b         0x00         0x01           Miber Mode         OFF         0x0b         0x00         0x00         0x01         0x01           Video Player         Pause         0x06         0x00         0x00         0x00         0x01 <td></td> <td>Multi-Track Sound</td> <td>Mono</td> <td></td> <td></td> <td>0x05</td> <td>0x00</td> <td>0x00</td> <td></td> <td></td>                                                                                                    |          | Multi-Track Sound                    | Mono                      |                   |          | 0x05     | 0x00              | 0x00          |                |                                                |
| Auto Volume         GMP         Order         Ox00         Ox00           Auto Volume         Off         0x00         0x00         0x00           Speaker Select         TV Speaker         0x07         0x00         0x00           Speaker Select         TV Speaker         0x01         0x01         Not supported           Sound Select         Man         0x08         0x00         0x00           Sound Reset         0x01         0x01         0x01           Auto Stereo         Manul         0x08         0x00         0x00           Auto Delay         Dealy Value (0~250)         0x01         0x00         0x00           KEY         Key Generation         0x01         0x00         0x00         0x00           CSD         Enable/Disable Cmd Result OSD         Disable         0x0b         0x00         0x00         0x00           Mode         OFF         0x0b         0x00         0x00         0x00         0x00         0x00           Mema         0x0         0x00         0x00         0x00         0x00         0x00         0x00         0x00           Auto         Dealy Value (0~250)         Disable         0x01         0x00         0x00                                                                                                    |          |                                      | Stereo                    |                   |          |          |                   | 0x01          |                |                                                |
| Auto volume         Ott         Ox0         Ox00         Ox00           Speaker Select         TV Speaker         0x07         0x00         0x00         0x01           External Speaker         0x01         0x00         0x00         0x01         Not supported           Audio Out         0x08         0x00         0x01         Not supported         0x01           Sound Select         Main         0x08         0x00         0x01         0x01           Auto Stereo         Manual         0x08         0x00         0x00         0x01         0x01           Audio Delay         Dealy Value (0~250)         0x02         0x00         0x00         0x00         0x00           KEY         Key Generation         0x08         0x00         0x00         0x00         0x00         0x00           Meter Mode         OFF         0x00         0x00         0x00         0x01         0x01           Mode Mode         OFF         0x00         0x00         0x01         0x00         0x01         0x01           Meter Mode         OFF         0x00         0x00         0x01         0x01         0x01         0x01         0x01           Meter Mode         OFF         <                                                                                                    |          |                                      | SAP                       |                   | <b> </b> | 0.07     | 0.05              | 0x02          |                |                                                |
| Speaker Select         TV Speaker         0x01         0x01         0x01         Not supported           Audio Out         Audio Out         0x01         Not supported         0x01         Not supported           Sound Select         Main         0x08         0x00         0x00         0x00           Sound Reset         Sound Reset         0x08         0x00         0x00         0x00           Auto Storeo         Manual         0x08         0x00         0x00         0x00           Auto Storeo         Manual         0x00         0x00         0x00         0x00           Audo Delay         Deaiy Value (0-250)         0x0d         0x00         0x00         0x00           KEY         Key Generation         0x00         0x00         0x00         0x00         0x00           Others         Art Mode         OFF         0x0b         0x0b         0x00         0x01         0x01           Mibient Mode         OFF         0x0b         0x0b         0x00         0x01         0x01         0x01         0x01           Mibient Mode         OFF         0x0b         0x0b         0x0b         0x00         0x01         0x01         0x01         0x01         0x01         <                                                                                                    |          |                                      |                           |                   |          | UXUG     | UXUU              | UXUU          |                |                                                |
| Instant on an one of the system         Over the system         Over the system         Not supported           Audio Out         Audio Out         0x01         Not supported         Not supported           Sound Select         Main         0x08         0x01         Not supported         Not supported           Sound Select         Main         0x08         0x00         0x00         0x01         Not supported           Auto Stereo         Manual         0x00         0x00         0x00         0x00         0x00           Audio Delay         Dealy Value (0~250)         0x0d         0x00         0x00         0x00         0x00           KEY         Key Generation         0x00         0x00         0x00         0x00         0x00         0x00           CSD         Enable/Disable Cmd Result OSD         Disable         0x00         0x00         0x00         0x00           Meres         Art Mode         OFF         0x0b         0x0b         0x00         0x01         0x01           Meres         Art Mode         OFF         0x0b         0x0b         0x01         0x01         0x01           HDMI CEC         OFF         0x0b         0x0b         0x00         0x01         0x01 <t< td=""><td></td><td>Speaker Select</td><td>TV Speaker</td><td></td><td> </td><td>0v07</td><td><math>0 \times 0 \cap</math></td><td></td><td></td><td></td></t<>                                                                                                    |          | Speaker Select                       | TV Speaker                |                   |          | 0v07     | $0 \times 0 \cap$ |               |                |                                                |
| Audio Out         Ox00         Not out         Ox00         Ox00         Ox00           Sound Select         Main         0x08         0x00         0x00 <td></td> <td></td> <td>External Speaker</td> <td></td> <td></td> <td>57.07</td> <td>57.00</td> <td>0x00</td> <td>Not supported</td> <td></td>                                                                                                    |          |                                      | External Speaker          |                   |          | 57.07    | 57.00             | 0x00          | Not supported  |                                                |
| Sound Select         Main         0x08         0x00         0x00         0x01           Sound Reset         Sound Reset         Sound Reset         0x09         0x00         0x00         0x00           Auto Stereo         Manual         0x00         0x00         0x00         0x00         0x00           Autio         0x00         0x00         0x00         0x00         0x00         0x01           Audio Delay         Dealy Value (0~250)         0x0d         0x00         0x00         0x00         map           OSD         Enable/Disable Cmd Result OSD         Disable         0x0e         0x01         0x00         0x00           Others         Art Mode         OFF         0x0b         0x0b         0x00         0x01           Milent Mode         OFF         0x0b         0x0b         0x01         0x01         0x01           Video Player         Pause         0x0e         0x02         0x00         0x02         2. Rename them to 1.mp4, 2.mp4 and so           Video Player On UI Off (0 – 255)         0x0e         0x02         0x00         0x02         0x01         4. Send command           Video Player On UI Off (0 – 255)         0x0e         0x02         0x02         0x01 <t< td=""><td></td><td></td><td>Audio Out</td><td></td><td></td><td></td><td></td><td>0x01</td><td></td><td></td></t<>                                                                                                    |          |                                      | Audio Out                 |                   |          |          |                   | 0x01          |                |                                                |
| Sub         Ox01         Ox01         Ox01           Sound Reset         Sound Reset         Ox09         Ox00         Ox00         Ox00           Auto Stereo         Manual         Ox00         Ox00         Ox00         Ox00         Ox00           Auto Stereo         Manual         Ox00         Ox00         Ox00         Ox01         Ox00         Ox01           Audio Delay         Dealy Value (0~250)         Ox0d         Ox00         Ox00         Ox                                                                                                    |          | Sound Select                         | Main                      |                   |          | 0x08     | 0x00              | 0x00          |                |                                                |
| Sound Reset         Sound Reset         Ox00         0x00         0x00         0x00         0x00         0x00         0x00         0x00         0x00         0x00         0x00         0x00         0x00         0x00         0x00         0x00         0x00         0x00         0x00         0x00         0x00         0x01         0x01         0x01         0x01         0x01         0x01         0x01         0x01         0x00         0x00 <td></td> <td></td> <td>Sub</td> <td></td> <td></td> <td></td> <td></td> <td>0x01</td> <td></td> <td></td>                                                                                                    |          |                                      | Sub                       |                   |          |          |                   | 0x01          |                |                                                |
| Auto Stereo         Manual         0x0b         0x00         0x00         0x00         0x01           Audio Delay         Dealy Value (0~250)         0x0d         0x0d         0x00         0x00         0x01         Not supported in SERO TV           KEY         Key Generation         0x0d         0x00         0x00                                                                                                    |          | Sound Reset                          | Sound Reset               |                   | <b> </b> | 0x09     | 0x00              | 0x00          |                |                                                |
| Auto         Ox00         Ox01           Audio Delay         Dealy Value (0~250)         0x0d         0x00         0x00         (0~250)         Not supported in SERO TV           KEY         Key Generation         0x0d         0x00         0x00         0x00         0x00         map           OSD         Enable/Disable Cmd Result OSD         Disable         0x0e         0x0e         0x01         0x00         0x00                                                                                                    |          | Auto Stereo                          | Manual                    |                   |          | 0x0b     | 0x00              | 0x00          |                |                                                |
| Audio Delay         Dealy Value (0~250)         Not supported in SERO TV           KEY         Key Generation         0x0d         0x0d         0x0d         0x0d         0x0d         0x0d         map           OSD         Enable/Disable Cmd Result OSD         Disable         0x0e         0x01         0x00         0x00         0x01         Image         Image                                                                                                    |          |                                      | Αυίο                      |                   |          |          | UX UU             | UXU1          |                |                                                |
| KEY         Key Generation         0x0d         0x0d         0x00         0x00         Refer key<br>map           OSD         Enable/Disable Cmd Result OSD         Disable         0x0e         0x01         0x00         0x00         0x01         0x00         0x01         0x01         0x00         0x01         0x01         0                                                                                                    |          | Audio Delay                          | Dealy Value (0~250)       |                   |          | 0x0d     | 0x00              | (0~250)       | Not supp       | orted in SERO TV                               |
| KEY         Key Generation         0x0d         0x0d         0x0d         0x0d         0x0d         0x0d         map           OSD         Enable/Disable Cmd Result OSD         Disable         Enable         0x0e         0x10         0x00         0x00         0x00         0x00           Others         Art Mode         OFF         0x0h         0x0h <td><u> </u></td> <td></td> <td></td> <td></td> <td>1</td> <td></td> <td></td> <td>Refer key</td> <td></td> <td></td>                                                                                                    | <u> </u> |                                      |                           |                   | 1        |          |                   | Refer key     |                |                                                |
| OSD         Enable/Disable Cmd Result OSD         Disable         0x0e         0x0l         0x00         0x00                                                                                                    | KEY      | Key Generation                       |                           |                   | 0x0d     | 0x00     | 0x00              | map           |                |                                                |
| OSD         Enable         OX00         OX00         OX00         OX00         OX00         OX00         OX00         OX00         OX01           Others         Art Mode         OFF         ON         0x0b         0x0b         0x0b         0x00         0x00 <t< td=""><td></td><td>Enchla (Dischla Orr LD</td><td>Diachla</td><td></td><td>00</td><td>001</td><td>000</td><td>000</td><td></td><td></td></t<>                                                                                                    |          | Enchla (Dischla Orr LD               | Diachla                   |                   | 00       | 001      | 000               | 000           |                |                                                |
| Enable         Mathematical Stress         Enable         Mathematical Stress         Mathematical Stress         Mathematical S                                                                                                    | USD      | Enable/Disable Cmd Result OSD        | DISADIE                   |                   | UxUe     | UXU1     | UX 00             | UX UU         |                |                                                |
| Others         Art Mode         OFF         0x0b         0x0b         0x0b         0x0b         0x00         0x00                                                                                                    |          |                                      | Enable                    |                   |          |          |                   | 0x01          |                |                                                |
| ON         ON         OX         OX01         OX01         OX01         OX00         OX00<                                                                                                    | Others   | Art Mode                             | OFF                       |                   | 0x0b     | 0x0b     | 0x0e              | 0x00          |                |                                                |
| Ambient Mode         OH-         ON         Ox0b         0x0b         0x10         0x00         Constraints           HDMI CEC         OFF         0x0b         0x0b         0x0b         0x0f         0x00         0x00                                                                                                    |          |                                      | ON                        |                   |          | <u> </u> |                   | 0x01          |                |                                                |
| Image: Normal and the state of the state of the state                                                                                                    |          | Ambient Mode                         |                           |                   | 0x0b     | 0x0b     | 0x10              | 0x00          |                |                                                |
| HDIMICECOFFOFFOTFOTFOTFOTFOTFOTTOTT<                                                                                                    |          |                                      |                           |                   | 001      | 001      | 0.01              | Ux01          |                |                                                |
| Video PlayerPauseOx0eOx0eOx02Ox0oOx0eSteps:ResumeOx0eOx0eOx0eOx02Ox00Ox0a1. Copy multiple mp4 files in pen drive.StopOx0eOx0eOx0eOx02Ox00Ox042. Rename them to 1.mp4, 2.mp4 and soSeekOx0eOx0eOx0eOx02Ox01(0~255)3. Insert pen drive in board.UI OffUI OffOx0eOx0eOx02Ox02Ox01Ox0E0x02Ox00UI OnOx0eOx0eOx02Ox02Ox01Ox0EOx0EOx02Ox011.mp4 file will be played.Player On UI Off (0 - 255)Player On UI Off (0 - 255)Ox0eOx02Ox03(0~255)To play 2.mp4 file, give commandOx0EOx0eOx0eOx02Ox03Ox03(0~255)To play 2.mp4 file, give commandOx0EOx0eOx0eOx02Ox03Ox03(0~255)To play 2.mp4 file, give command                                                                                                    |          |                                      |                           |                   | UXUb     | UXUD     | UXUT              |               |                |                                                |
| IndexResumeOx0cOx0cOx0cOx0cOx0cOx0cOx0cOx0cOx0cOx0cOx0cOx0cI. Copy multiple mp4 files in pen drive.Image: Step Step Step Step Step Step Step Step                                                                                                    |          | Video Plaver                         | Pause                     |                   | 0x0e     | ()x ()2  | 0x00              | 0x02          |                | Steps:                                         |
| Stop0x0e0x0e0x020x000x042. Rename them to 1.mp4, 2.mp4 and soSeek0x0e0x0e0x020x01(0~255)3. Insert pen drive in board.UI Off0x0e0x0e0x020x020x004. Send commandUI On0x0e0x020x020x010x0E 0x02 0x030x0E 0x02 0x03 0x01(for 1.mp4).Player On UI Off (0 - 255)0x0e0x0e0x020x03(0~255)To play 2.mp4 file, give command0x0E0x0e0x020x030x020x030x020x030x020x02                                                                                                    |          |                                      | Resume                    |                   | 0x0e     | 0x02     | 0x00              | 0x03          | 1. Copy mu     | Itiple mp4 files in pen drive                  |
| Seek       0x0e       0x02       0x01       (0~255)       3. Insert pen drive in board.         UI Off       0x0e       0x02       0x02       0x00       4. Send command         UI On       0x0e       0x02       0x02       0x01       0x0E 0x02 0x03       0x0E 0x02 0x03 0x01 (for 1.mp4).         Player On UI Off (0 - 255)       0x0e       0x02       0x03       (0~255)       To play 2.mp4 file, give command                                                                                                    |          |                                      | Stop                      |                   | 0x0e     | 0x02     | 0x00              | 0x04          | 2. Rename ther | n to 1.mp4, 2.mp4 and so on                    |
| UI Off0x0e0x0e0x020x020x004. Send commandUI On0x0e0x0e0x020x020x010x0E 0x02 0x03 0x01 (for 1.mp4).Player On UI Off (0 - 255)0x0e0x0e0x020x03(0~255)To play 2.mp4 file, give command                                                                                                    |          |                                      | Seek                      |                   | 0x0e     | 0x02     | 0x01              | (0~255)       | 3. Inse        | ert pen drive in board.                        |
| UI On         0x0e         0x02         0x02         0x01         0x0E 0x02 0x03 0x01 (for 1.mp4).           Player On UI Off (0 - 255)         0x0e         0x0e         0x02         0x03         (0~255)         To play 2.mp4 file, give command                                                                                                    |          |                                      | UI Off                    |                   | 0x0e     | 0x02     | 0x02              | 0x00          | 4              | . Send command                                 |
| Player On UI Off (0 - 255) $0x0e$ $0x02$ $0x03$ $(0\sim255)$ 1.mp4 file will be played.To play 2.mp4 file, give command<br>$0\times0E$ $0x02$ $0x03$ $(0\sim255)$ To play 2.mp4 file, give command<br>$0\times0E$ $0x02$ $0x03$ $0x02$ $0x03$ $0x02$ $0x03$ $0x02$ $0x03$ $0x02$ $0x03$ $0x02$ $0x03$ $0x02$ $0x03$ $0x02$ $0x03$ $0x02$ $0x03$ $0x02$ $0x03$ $0x02$ $0x03$ $0x02$ $0x03$ $0x03$ $0x02$ $0x03$ $0x03$ <td></td> <td></td> <td>UI On</td> <td></td> <td>0x0e</td> <td>0x02</td> <td>0x02</td> <td>0x01</td> <td>0x0E 0x0</td> <td>2 0x03 0x01(for 1.mp4).</td>                                                                                                    |          |                                      | UI On                     |                   | 0x0e     | 0x02     | 0x02              | 0x01          | 0x0E 0x0       | 2 0x03 0x01(for 1.mp4).                        |
| Player Un UI Utt ( U = 255)       0x0e       0x02       0x03       (0~255)       To play 2.mp4 file, give command         0x0E       0x0E       0x02       0x03       0~255)       To play 2.mp4 file, give command                                                                                                    |          |                                      |                           |                   |          | 0.07     | 0.00              |               | 1.mr           | 04 file will be played.                        |
|                                                                                                    |          |                                      | riayer on olott (0 - 255) |                   | UxUe     | ux02     | 0x03              | (0~255)       | loplay 2       | .11104 IIIE, give command<br>)F 0x02 0x03 0x02 |